| Assignment  Time Off     | How to view what days<br>each rest cycle has |
|--------------------------|----------------------------------------------|
| My Hi-Viz                |                                              |
| Prevent Care Form        | 1. Go to WFHub                               |
| REQUEST TIME OFF         | 2. Click on "Time Off"                       |
| MARKUP                   | 3. Click on "Schedules"                      |
| PURGE TIME OFF REQUEST   |                                              |
| ENTITLEMENT OVERVIEW     |                                              |
| 6 HOUR SLIDE             |                                              |
| SCHEDULES                | 4. Once "Schedule" opens, you                |
| ANNUAL VACATION SCHEDULE | can then select "Rest Cycle"                 |
| VACATION CALENDAR        | 5. Enter "Location and Board"                |
| VACATION BULLETIN        | you desire to look at                        |
| FMLA                     | 6. The grey shaded dates will be             |
| Compensation V           | the rest days for each letter                |

| scheaul                                              | е                                                    |            |                 |               |             |                       |          |             |
|------------------------------------------------------|------------------------------------------------------|------------|-----------------|---------------|-------------|-----------------------|----------|-------------|
|                                                      |                                                      | PWS        | CYCLE           |               |             | REST                  | CYCLE    | >           |
| ocation                                              | OMAHA                                                | Board      | OMA ENXB NC = { | 5 020524@0730 | S Rest      | t <b>Cycle</b> * 0603 | 3        | SEARCH      |
| 🛱 Calen                                              | dar View                                             | 🗮 List Vie | 2W              |               |             |                       |          |             |
| -                                                    | (                                                    |            |                 | Februa        | ry 2024     |                       |          |             |
|                                                      |                                                      |            |                 | 1 00100       |             |                       |          |             |
| -                                                    |                                                      | Sunday 4   | Monday 5        | Tuesday 6     | Wednesday 7 | Thursday 8            | Friday 9 | Saturday 1( |
| 0603                                                 | 3 A                                                  | Sunday 4   | Monday 5        | Tuesday 6     | Wednesday 7 | Thursday 8            | Friday 9 | Saturday 10 |
| 0603                                                 | 3 A<br>3 B                                           | Sunday 4   | Monday 5        | Tuesday 6     | Wednesday 7 | Thursday 8            | Friday 9 | Saturday 10 |
| 0603<br>0603<br>0603                                 | 3 A<br>3 B<br>3 C                                    | Sunday 4   | Monday 5        | Tuesday 6     | Wednesday 7 | Thursday 8            | Friday 9 | Saturday 10 |
| 0603<br>0603<br>0603                                 | 3 A<br>3 B<br>3 C<br>3 D                             | Sunday 4   | Monday 5        | Tuesday 6     | Wednesday 7 | Thursday 8            | Friday 9 | Saturday 10 |
| 0603<br>0603<br>0603<br>0603<br>0603                 | 3 A<br>3 B<br>3 C<br>3 D<br>3 E                      | Sunday 4   | Monday 5        | Tuesday 6     | Wednesday 7 | Thursday 8            | Friday 9 | Saturday 10 |
| 0603<br>0603<br>0603<br>0603<br>0603<br>0603         | 3 A<br>3 B<br>3 C<br>3 D<br>3 E<br>3 F               | Sunday 4   | Monday 5        | Tuesday 6     | Wednesday 7 | Thursday 8            | Friday 9 | Saturday 10 |
| 0603<br>0603<br>0603<br>0603<br>0603<br>0603         | 3 A<br>3 B<br>3 C<br>3 D<br>3 E<br>3 F<br>3 G        | Sunday 4   | Monday 5        | Tuesday 6     | Wednesday 7 | Thursday 8            | Friday 9 | Saturday 10 |
| 0603<br>0603<br>0603<br>0603<br>0603<br>0603<br>0603 | 3 A<br>3 B<br>3 C<br>3 D<br>3 E<br>3 F<br>3 G<br>3 H | Sunday 4   | Monday 5        | Tuesday 6     | Wednesday 7 | Thursday 8            | Friday 9 | Saturday 10 |

| ( | Assignment            |                          |
|---|-----------------------|--------------------------|
|   | Permanent             | LIN 5414 01 12/26/23 CBQ |
|   | Working               | CRESIA 105 - LIN 2106 01 |
|   | Work/Seq Roster       | EN08/778                 |
|   | MY SENIORITY          |                          |
|   | SENIORITY ROSTERS     |                          |
|   | ADVERTISEMENT HISTORY |                          |
|   | TYE OPTIONS           |                          |
|   | YARDMASTER VACANCIES  |                          |
|   | ASSIGNMENT CHANGE OPT | TIONS                    |
|   | JOB RATING SHEETS     |                          |
|   | TURN SWAP HISTORY     |                          |
|   | Time Off              | ~                        |

| Assignment Change Options    |
|------------------------------|
| SENIORITY MOVES              |
| Bid                          |
| BULLETIN                     |
| ENGINEER BIDS                |
| TRAINMAN STANDING BIDS       |
| HOSTLER BIDS                 |
| TRAINMAN REQUEST LETTERS     |
| TRAINMAN LETTERS OF INCREASE |
| DAILY MARK BIDS              |
| LETP BIDS                    |
| FURLOUGH/RECALL SELECTION    |

## How to view bulletins

- 1. Go to WFHub
- 2. Click on "Assignment"
- 3. Click on "Assignment Change Options"
- 4. Once "Assignment Change Options" opens, select "Bulletin"
- 5. Once "Bulletin" opens, select location you desire
- 6. Click 3 bullets to see details for each bulletin

| C BULLETIN    |                                                                                                    |                                                                                             |                                                                                             |                  |
|---------------|----------------------------------------------------------------------------------------------------|---------------------------------------------------------------------------------------------|---------------------------------------------------------------------------------------------|------------------|
| Employee      | AJ MCAFEE                                                                                                   |                                                                                             |                                                                                             |                  |
| Location 🧲    | омана                                                                                                    | Occ                                                                                         |                                                                                             |                  |
| CLEAR FILTERS |                                                                                                    |                                                                                             | D BID HISTORY                                                                               | B PDF NOTICE     |
| Close Date 0  | 2/15/24 0700 C                                                                                              |                                                                                             |                                                                                             |                  |
| X CLEAR 📑     | SAVE                                                                                                    |                                                                                             |                                                                                             |                  |
|               | UNIT                                                                                                    |                                                                                             |                                                                                             |                  |
|               | Adv Nbr                                                                                                    | Job                                                                                         | 0cc                                                                                         | $\wedge$         |
|               | Adv Nbr<br>~ 1230                                                                                           | <b>Job</b><br>OMA 30 EX05                                                                   | Occ<br>01-ENGINEER - ROAD                                                                   |                  |
|               | Adv Nbr<br>~ 1230<br>~ 1229                                                                                 | Job<br>OMA 30 EX05<br>OMA 30 EX04                                                           | Occ<br>01-ENGINEER - ROAD<br>01-ENGINEER - ROAD                                             |                  |
|               | Adv Nbr<br>21230<br>21229<br>21228                                                                          | Job<br>OMA 30 EX05<br>OMA 30 EX04<br>OMA 30 EX03                                            | Occ<br>01-ENGINEER - ROAD<br>01-ENGINEER - ROAD<br>01-ENGINEER - ROAD                       | :                |
|               | Adv Nbr           ~         1230           ~         1229           ~         1228           ~         1227 | Job           OMA 30 EX05           OMA 30 EX04           OMA 30 EX03           OMA 30 EX03 | Occ<br>01-ENGINEER - ROAD<br>01-ENGINEER - ROAD<br>01-ENGINEER - ROAD<br>01-ENGINEER - ROAD | :<br>:<br>:<br>: |